## Alternative Method of Accessing Approval folder

- 1. Log into My Sac State
- 2. Navigate to the Onbase Workflow/Approval Processing link on the Faculty/Staff Related Links table

| Faculty/Staff Related Links             |
|-----------------------------------------|
| Adobe Sign                              |
| Cal Employee Connect                    |
| CHRS Recruiting - Page Up               |
| CMS Campus Solutions (SA) Access        |
| CMS HR Access                           |
| Cognos                                  |
| CSYou Portal                            |
| Library                                 |
| LinkedIn Learning                       |
| Onbase Web Client                       |
| Onbase Workflow/Approval Processing     |
| PeopleAdmin (posted prior to Aug. 2021) |
| SacSend 1.0                             |
| Tableau                                 |
| UTAPS Parking Portal                    |

- 3. Select Life Cycle View
- 4. Select the Approval drop down arrow and navigate to the Pending Approvals folder
- 5. Select a PTF from the Inbox

\*Continue onto Step 6 on page 3\*

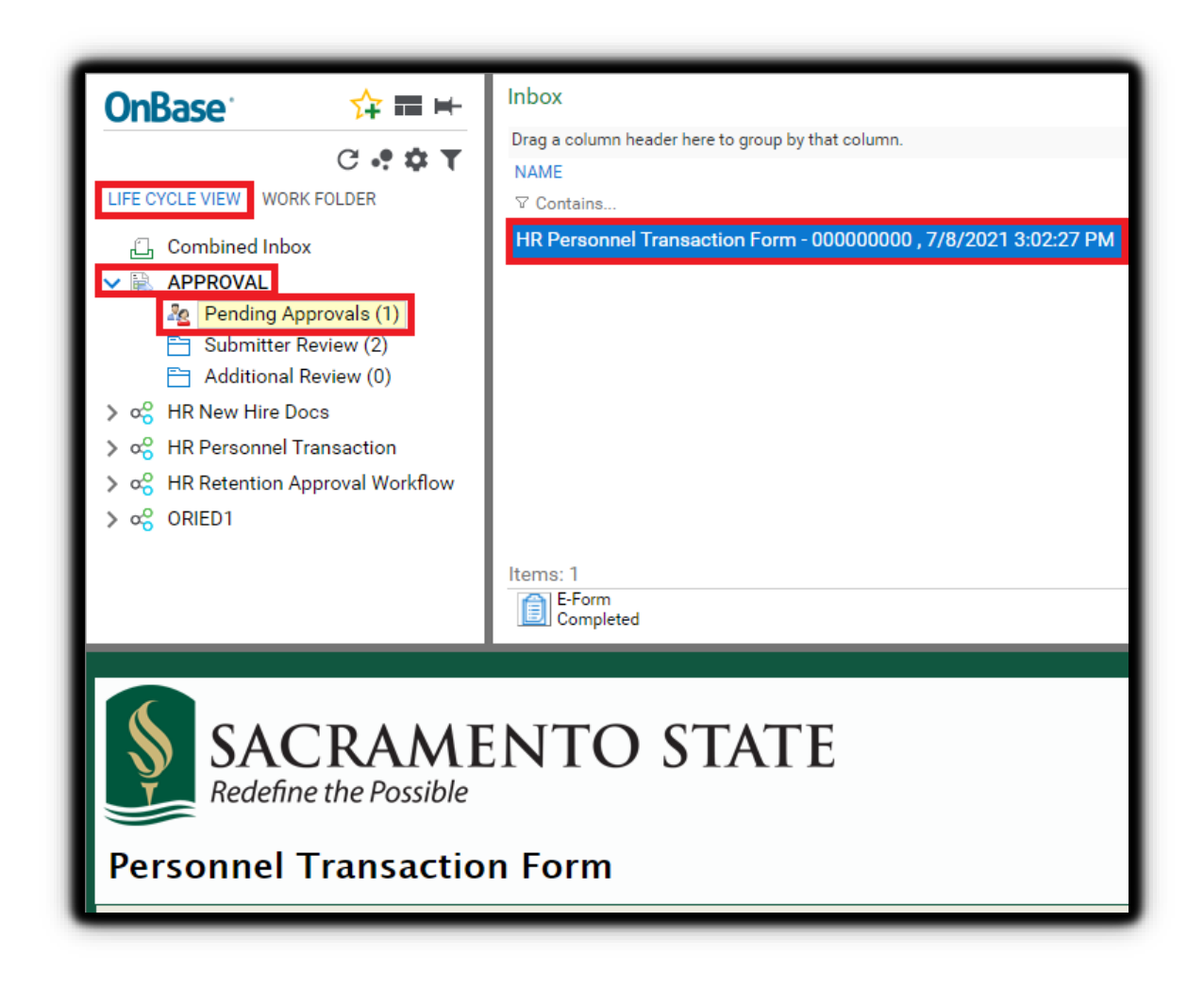

Note: A PTF can only be in one approval folder at a time. Therefore, if the PTF is still in your inbox, it is still pending your approval.